# **APPOINTMENT SCHEDULING OVERVIEW AND GUIDE**

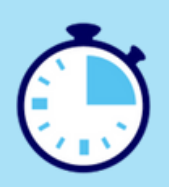

Appointment Scheduling is a key factor to ALDI's transformation project and will require Business Partners and Logistic Service Providers (LSPs) to schedule appointments via the Manhattan SE/AS portal before any deliveries into ALDI Distribution Centres (DCs).

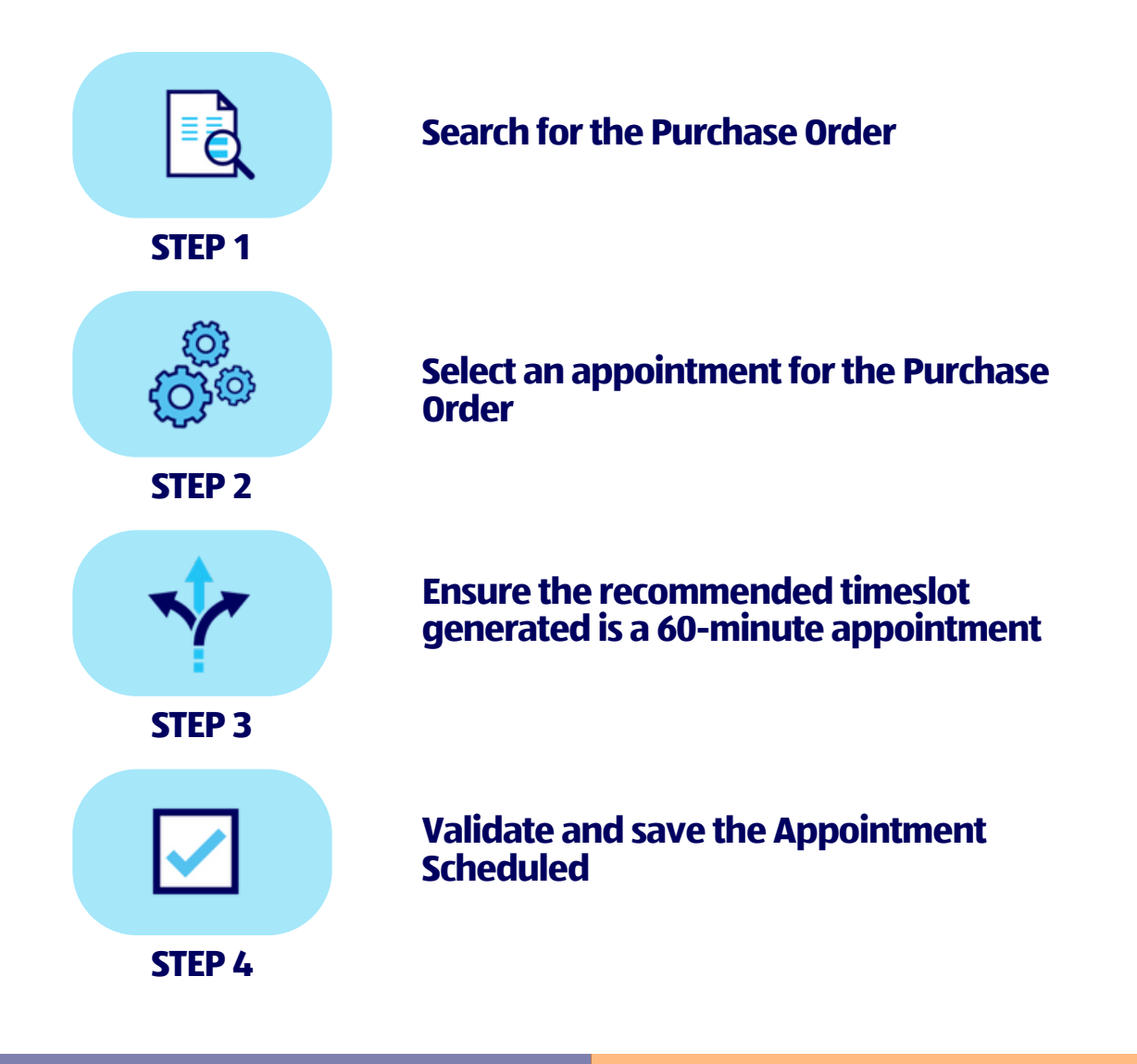

### If you use an ALDI approved LSP:

Your LSP will complete this task on your behalf.

To check if your LSP is ALDI approved please contact the Business Partner Enablement Team via;

#### Within your company:

Please ensure that the relevant colleagues have an EmpowerID Login with a valid password.

Your Key User can arrange this. If you are unsure of who your Key User is, please reach out to the Business Partner Enablement Team.

### **HOW TO SCHEDULE AN APPOINTMENT GUIDE**

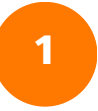

Log in to the Supplier Enablement/Appointment Scheduling (SE/AS) Portal using your EmpowerID username and password (red frames below).

| 🚜 San In (Manhattan Aslociates, 1 🗙 🕂                         |                             |                                                   |          | - a >      | ĸ |
|---------------------------------------------------------------|-----------------------------|---------------------------------------------------|----------|------------|---|
| ← → C a wavehouse-portal-gat-gbie.aldi-sued.com/10001/login.j | sp                          |                                                   |          | 12 x * 0 4 | I |
|                                                               |                             |                                                   |          |            |   |
|                                                               |                             |                                                   |          |            |   |
|                                                               | 11 11-                      | nhatta                                            | <b>n</b> |            |   |
| -                                                             |                             | nnalla                                            | 1        |            |   |
|                                                               |                             | Associate                                         | es₀      |            |   |
|                                                               |                             |                                                   |          |            |   |
|                                                               | A SE/AS                     | - GB/IE UAT                                       |          |            |   |
|                                                               |                             |                                                   |          |            |   |
|                                                               |                             |                                                   |          |            |   |
|                                                               |                             |                                                   |          |            |   |
|                                                               |                             |                                                   |          |            |   |
|                                                               | IOTRATIC.                   | Password:                                         |          |            |   |
|                                                               | endorUser_1130738           |                                                   | 2        |            |   |
|                                                               | Compart Li                  | warranz or Pastword?                              |          |            |   |
|                                                               | © Copyright 2017 Manha      | <u>ctan Associates, Iac.</u> All rights reserved. |          |            |   |
|                                                               | ComMendality/Notice Impaint | Terminal Une & Data Privility Security Pality     |          |            |   |
|                                                               |                             |                                                   |          |            |   |

Change the number at the end of the URL to '12001' and press enter to launch the amended URL.

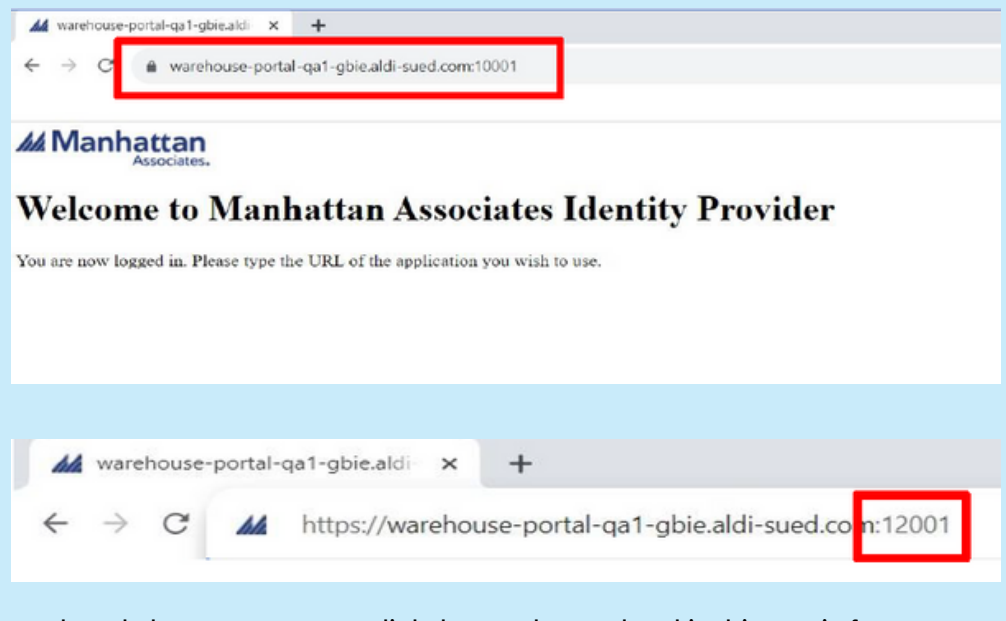

Bookmark the page to create a link that can be used to skip this step in future.

| Manhattan Associates x +                                                       |   | $\sim$ | -     | ٥            | × |
|--------------------------------------------------------------------------------|---|--------|-------|--------------|---|
| ← → C       warehouse-portal-qa1-gbie.aldi-sued.com:12001/manh/index.html?i=42 | Ŕ | 立      | *     |              | : |
| Manhattan Associat                                                             |   |        | Bookm | ark this tab |   |
| a-full-prod-warehouse-portal-qa1-qbie.aldi-sued.com:12001 🔻                    |   |        |       |              |   |
|                                                                                |   |        |       |              |   |

NOTE: Ensure the bookmarked site is updated to the Live environment when this is released.

2

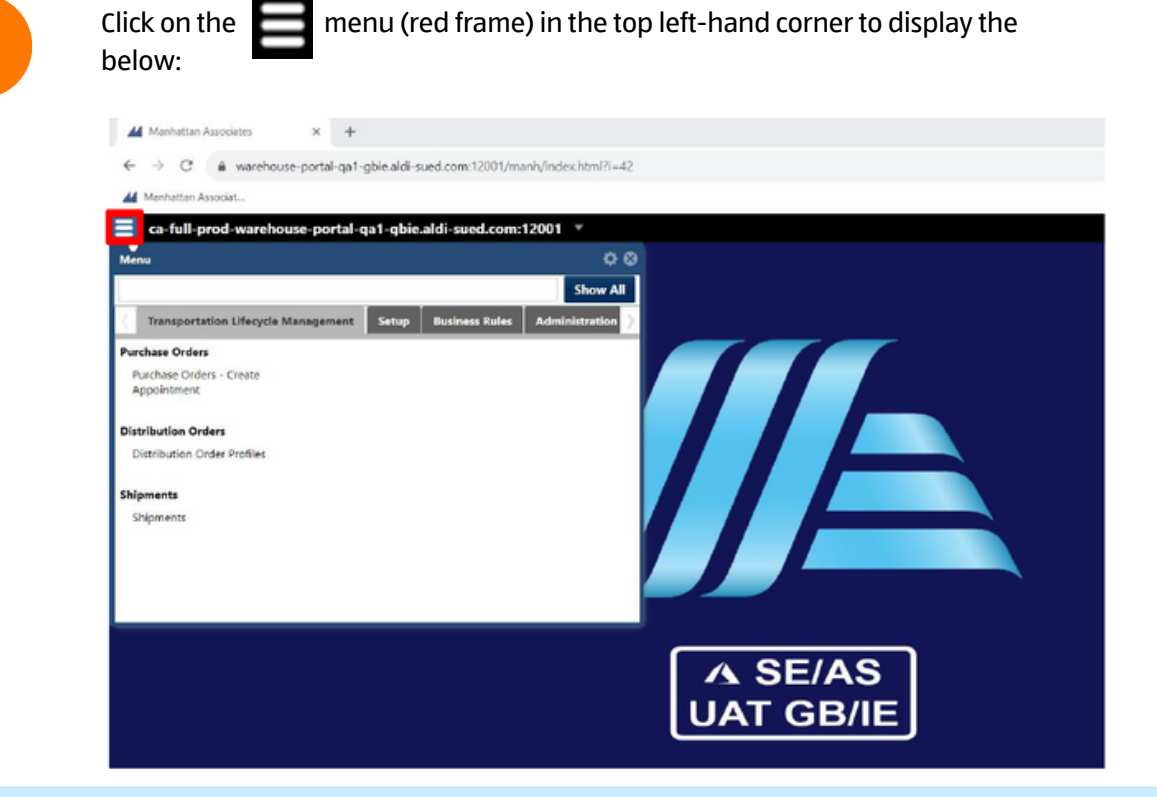

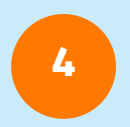

To book an appointment, start typing "Purchase Order" in the search bar at the top of the 'Menu' box. This will suggest multiple User Interfaces (UIs). Select 'Purchase Orders - Create Appointment' (red frame) to schedule a delivery.

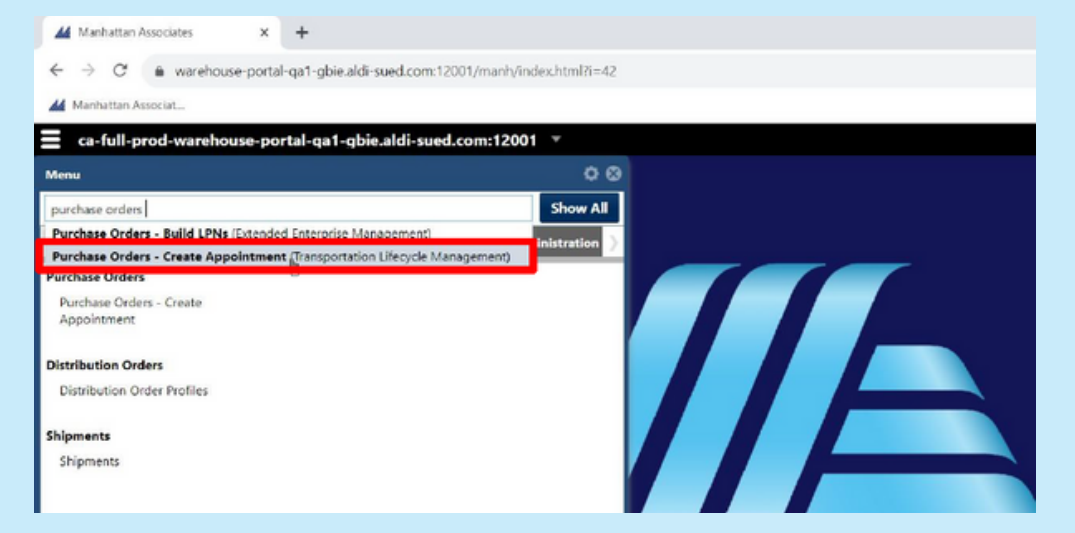

The 'Purchase Orders - Create Appointment' UI will then open:

| Purchase Orders - Create Appoint | ment |    |                    |                         | 0900        | 000         |
|----------------------------------|------|----|--------------------|-------------------------|-------------|-------------|
| Views                            |      | 0  | « < • • • • • •    | >> C No data to display |             | Y D         |
| Saved Views                      |      | Q, | 🗆 🤮 Purchase Order | Status                  | Origin Faci | Origin City |
| View Details                     |      | 0  | No records found.  |                         |             |             |
| Filter                           |      | 0  |                    |                         |             |             |
| Primary Fields                   |      |    |                    |                         |             |             |
|                                  | *    | v  |                    |                         |             |             |
| Optional Fields                  |      |    |                    |                         |             |             |
| Condition: All are met (AND)     | *    |    |                    |                         |             |             |
|                                  | *    | *  |                    | ,                       |             |             |

To enlarge this screen, click on always maximise or minimise:

in the top right-hand corner. This icon will

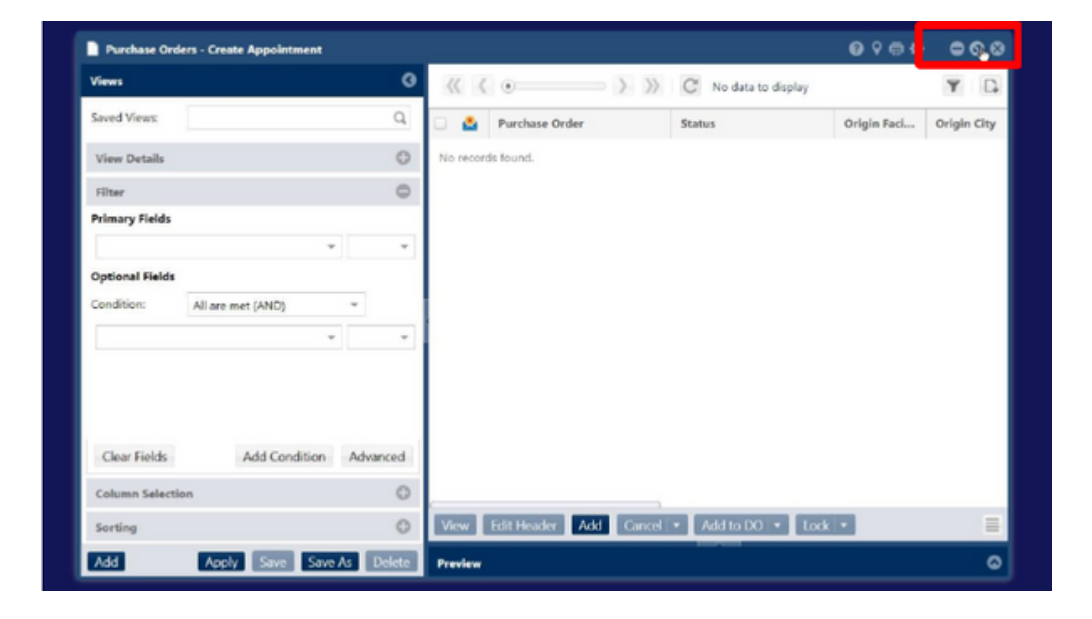

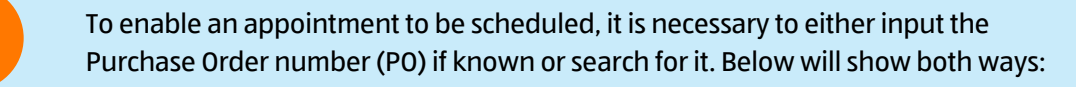

If the PO is known, in 'Primary Fields' input "Purchase Order = PO number" (red frame below).

NB: The PO number below is for this example only. The PO numbers used for go live will be as supplied to you by ALDI.

| ca-full-prod-warehouse-portal-qa1-gbi | e.aldi-s |
|---------------------------------------|----------|
| Purchase Orders - Create Appointment  |          |
| Views                                 | 3        |
| Saved Views:                          | Q,       |
| View Details                          | e        |
| Filter                                | •        |
| Primary Fields                        |          |
| Purchase Order 👻 = 👻 2323052519       | Q,       |

6

**6**a

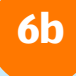

If the PO number is not known, in 'Primary Fields' input "Status = Created" (red frame). Then add conditions by clicking the 'Add Condition' button at the bottom of the box (purple frame).

| Purchase Orders - Create Appointment |                                                | 0000000                 |
|--------------------------------------|------------------------------------------------|-------------------------|
| Views 3                              |                                                | Y D                     |
| Saved Views: Q,                      | Durchase Order Status                          | Origin Faci Origin City |
| View Details                         | No records found.                              |                         |
| Filter                               |                                                |                         |
| Primary Fields<br>Status             |                                                |                         |
| Optional Fields                      |                                                |                         |
| Condition: All are met (AND) *       |                                                |                         |
| · · ·                                |                                                |                         |
| Clear Fields Add Condition Advanced  |                                                |                         |
| Sorting                              | View Edit Header Add Cancel • Add to DO • Lock | . =                     |
| Add Apply Save Save As Delete        | Preview                                        | ۵                       |

This pulls up the below conditions box (red frame). You populate this by clicking on the drop-down arrow. Multiple conditions can be added by clicking the 'Add Condition' button again.

| Purchase Orders - Create Appointment |              |                |          |                 | 0 9 m ¢     | • • •       |
|--------------------------------------|--------------|----------------|----------|-----------------|-------------|-------------|
| Views                                | 3 (( ( (     | •              | > >> (   | No data to disp | lay.        | Y D         |
| Saved Views:                         | 🗆 🙆 P        | Purchase Order | s        | tatus           | Origin Faci | Origin City |
| View Details                         | No records f | found.         |          |                 |             |             |
| Filter                               | >            |                |          |                 |             |             |
| Primary Fields                       |              |                |          |                 |             |             |
| Status * = * Created                 |              |                |          |                 |             |             |
| Optional Fields                      |              |                |          |                 |             |             |
| Condition: All are met (AND)         |              |                |          |                 |             |             |
| · ·                                  |              |                |          |                 |             |             |
| Delivery End                         |              |                |          |                 |             |             |
| Due Date                             | 1            |                |          |                 |             |             |
| Pickup End                           |              |                |          |                 |             |             |
| Pickup Start Advance                 | e 1          |                |          |                 |             |             |
| Purchase Order                       |              |                |          |                 |             |             |
| Status                               | 2            |                |          |                 |             |             |
| Acceptance Required                  | View Ed      | fit Header Add | Cancel - | Add to DO       | Lock 💌      | =           |
| Accredited                           |              |                |          |                 |             | -           |
| Alerts Dele                          | Preview      |                |          |                 |             | ۵           |

For this example, "Delivery Start > Today" and "Delivery End < Next Two Weeks" has been used (red frame) as appointments can only be booked within a 2-week window:

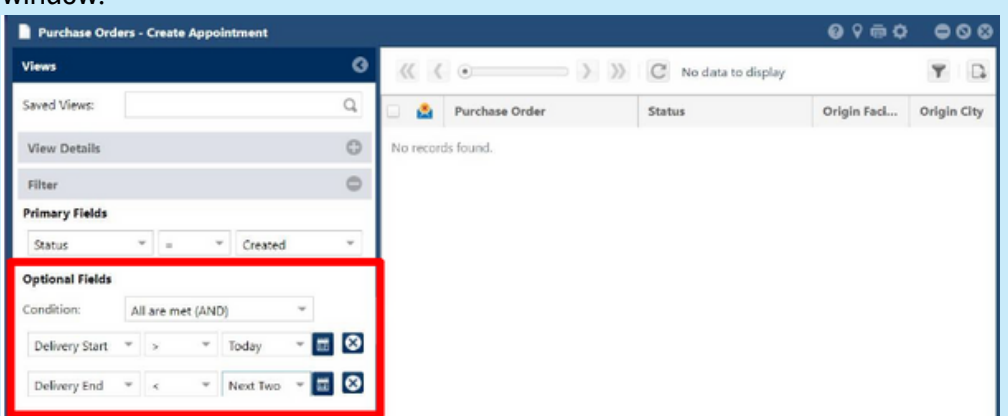

Click 'Apply' at the bottom of the screen, as below (purple frame). This will show all POs with 'Status=Created' within the 2-week period to enable the correct PO to be identified:

| Purchase Ord           | lers - | Create Ap  | pointment |           |        |                  |                        | 0 9 ē ¢          | • • •       |
|------------------------|--------|------------|-----------|-----------|--------|------------------|------------------------|------------------|-------------|
| Unsaved View           |        |            |           | 0         | <<     | ( .              | >>>> C 1 - 25 of 47    | Updated 14:08:20 | Y D         |
| Saved Views:           |        |            |           | Q,        |        | Purchase Order 1 | Status                 | Origin Faci      | Origin City |
| View Details           |        |            |           | 0         |        | 1001130738       | Created                | 1130738          | Belfast     |
| view Details           |        |            |           | 0         |        | 2001130738       | Created                | 1130738          | Belfast     |
| Filter                 |        |            |           | 0         |        | 2323071823       | Created                | 1130738          | Belfast     |
| Primary Fields         |        |            |           |           |        | 2323081701       | Created                | 1130738          | Belfast     |
| Status                 |        |            | T Creater |           |        | 2323081702       | Created                | 1130738          | Belfast     |
| 50005                  |        | -          | creater   | <u>u</u>  |        | 2323081703       | Created                | 1130738          | Belfast     |
| <b>Optional Fields</b> |        |            |           |           |        | 2323081801       | Created                | 1130738          | Belfast     |
| Condition:             | AI     | are met (A | ND)       |           |        | 2323081802       | Created                | 1130738          | Belfast     |
|                        |        |            | lle i     |           |        | 2323081803       | Created                | 1130738          | Belfast     |
| Delivery Start         | *      | >          | Today     | · 🔟 🐼     |        | 2323081804       | Created                | 1130738          | Belfast     |
| Delivery End           | ÷      | × '        | Next Tw   | - 🖽 😣     |        | 4207760208       | Created                | 1130738          | Belfast     |
|                        |        |            |           |           |        | 4207760209       | Created                | 1130738          | Belfast     |
|                        |        |            |           |           |        | 4207760211       | Created                | 1130738          | Belfast     |
| chara Padda            |        |            | Constant  | Advand.   |        | 4207760212       | Created                | 1130738          | Belfast     |
| Clear Fields           |        | Add        | Condition | Advanced  |        | 4207760213       | Created                | 1130738          | Belfast     |
| Column Selecti         | on     |            |           | 0         |        | 6414100509       | Created                | 1130738          | Belfast     |
| Sorting                |        |            |           | 0         | View   | Edit Header Ad   | d Cancel 💌 Add to DO 💌 | Lock 💌           | =           |
| Add                    |        | Apply      | Save Save | As Delete | Previe | w                |                        |                  | 0           |

7

As shown in example 6a, searching for the Purchase Order directly this will show the PO on the right-hand screen as below. Click on the tick box on this line (red frame) which highlights the line.

| Purchase Orders - Create Appointment |    |                    |                  | 0964           | • • •       |
|--------------------------------------|----|--------------------|------------------|----------------|-------------|
| Unsaved View                         | Ø  | « < • > »          | C 1-1 of 1 Updat | ted 14:12:52 1 | selected    |
| Saved Views:                         | Q, | 🗹 🚊 Purchase Order | Status           | Origin Faci    | Origin City |
| View Details                         | 0  | 2323052519         | Created          | 1130738        | Belfast     |
| Filter                               | 0  |                    |                  |                |             |
| Primary Fields                       |    |                    |                  |                |             |
| Purchase Order * = * 2323052519      | Q, |                    |                  |                |             |

For example, 6b (PO number not known), selecting any of the PO check boxes and using the 'view' button will allow the user to view the details of the PO. This should enable you to identify which PO you are scheduling the Appointment for.

| Purchase Ord           | lers - | Create   | Appoi  | ntment   |       |     |           |               |              |            | 0 9 m ¢              | • • •       |
|------------------------|--------|----------|--------|----------|-------|-----|-----------|---------------|--------------|------------|----------------------|-------------|
| Unsaved View           |        |          |        |          |       | 0   | <( (      |               |              | C 1-8 of 8 | Updated 14:16:33 1 s | elected 🔳   |
| Saved Views:           |        |          |        |          |       | Q,  |           | Purchase Orde | nr S         | tatus      | Origin Faci          | Origin City |
| View Details           |        |          |        |          |       | 0   | <u>ال</u> | 2323081804    | C            | ireated    | <u>1130738</u>       | Belfast     |
|                        |        |          |        |          |       | -   |           | 2323081801    | c            | reated     | 1130738              | Belfast     |
| Filter                 |        |          |        |          |       | 0   |           | 2323081802    | c            | reated     | 1130738              | Belfast     |
| <b>Primary Fields</b>  |        |          |        |          |       |     |           | 2323081702    | c            | reated     | 1130738              | Belfast     |
| Status                 |        | -        | *      | Created  |       | Ŧ   |           | 2323081701    | c            | reated     | 1130738              | Belfast     |
|                        |        |          |        |          |       |     |           | 2323081703    | c            | reated     | 1130738              | Belfast     |
| <b>Optional Fields</b> |        |          |        |          |       |     |           | 2323081803    | c            | reated     | 1130738              | Belfast     |
| Condition:             | Al     | l are me | t (AND | )        | *     |     |           | 2323071823    | c            | reated     | 1130738              | Belfast     |
| Delivery Start         | ٣      | >        | ٣      | Today    | - 11  | ⊗   |           |               |              |            |                      |             |
| Delivery End           | ٣      | <        | ¥      | Next Tw  | - 12  | 8   |           |               |              |            |                      |             |
| Clear Fields           |        | -        | Add Co | ondition | Advan | ced |           |               |              |            |                      |             |
| Column Selecti         | on     |          |        |          |       | 0   |           |               |              |            |                      |             |
| Sorting                |        |          |        |          |       | 0   | View      | Edit Header   | Add Cancel - | Add to DO  | Lock 💌               | ≡           |

With a PO selected, select the 'Create Appointment' button at the bottom of the screen.

| Purchase Orders - Cri                                                   | aate Appointment                                                  |           |         |                 |                       |                   |                |                     |            | 0000             | 000      |
|-------------------------------------------------------------------------|-------------------------------------------------------------------|-----------|---------|-----------------|-----------------------|-------------------|----------------|---------------------|------------|------------------|----------|
| Unsaved View                                                            |                                                                   | 0         |         |                 | ) )) C 1-8ef8         | Updated 14.1633 1 | selected (K    |                     |            |                  | Y D      |
| Smed Views                                                              |                                                                   | Q,        |         | Purchase Order  | Status                | Origin Faci       | Origin City    | Orligin State/Prov. | Destinatio | Destination City | Destinat |
| View Detalls                                                            |                                                                   | 0         | 2       | 2323061804      | Created               | 1130738           | (effect        | 68                  | CD11       | 55               | UK       |
| 100                                                                     |                                                                   |           | <u></u> | 2323061801      | Created               | 1336738           | Lefast         | 08                  | CE11       | Shardlow         | UK       |
| Futier                                                                  |                                                                   |           |         | 2323081802      | Created               | 1130730           | Belfast        | 68                  | 0811       | Sh               | UK       |
| <b>Primary Fields</b>                                                   |                                                                   |           | 0       | 2323081702      | Created               | 1120728           | Belfast        | 68                  | CE11       | sh               | UK.      |
| Štetus *                                                                | · · Created                                                       |           | 0       | 2323081711      | Created               | 1330730           | Deifast        | 68                  | CE11       | Sh               | UK       |
|                                                                         |                                                                   |           | 0       | 2323081703      | Created               | 1130730           | Belfast        | GB                  | 0011       | Sh               | UK       |
| Optional Fields                                                         |                                                                   |           | G       | 2323081800      | Created               | 1130730           | Bulfast        | 68                  | CD11       | Sh               | UK       |
| Condition: All an                                                       | r met (AND)                                                       | *         | 0       | 2323071823      | Created               | 11307.10          | Selfast        | 68                  | CB13       | shardlow         | UK       |
| Celury Stat * ><br>Eviloary Ind * 4<br>Clear Fields<br>Column Salection | <ul> <li>Today</li> <li>Next Tw</li> <li>Add Condition</li> </ul> | - D C     |         |                 |                       |                   |                |                     |            |                  |          |
| Sorting                                                                 |                                                                   | 0         | Ves     | Edit Header Add | Cancel      Add to D0 | Lock • Edit Buck  | peted Cost Bul | Create Auguinte     | ent        |                  |          |
| Add Ad                                                                  | ply Save Save                                                     | As Delete | Preview |                 |                       |                   |                |                     |            |                  | ۵        |

This opens the UI to specify the appointment details. You will be prompted with a warning message indicating 'Trailer is required' which refers to the type of trailer the delivery will arrive on. Close this message box to proceed.

|                                        |                                  |                 |                    |                  | 4 0            |   | 900        |
|----------------------------------------|----------------------------------|-----------------|--------------------|------------------|----------------|---|------------|
| Actions   Icols                        |                                  | Trailer is requ | ired               |                  | <b>Ľ</b>       |   |            |
| Facility:*                             | CD11                             |                 |                    |                  |                |   |            |
| Suggested start date/time:*            | 30/08/23 00:00                   |                 |                    |                  |                |   |            |
| Appointment type:*                     | Live Unload                      | ţ               | Estimated tractor  | duration (min):  | 15             |   |            |
| Appointment ID:                        | 304209999105                     | 65              | Estimated depart   | ure date/time:   | 30/08/23 00:15 |   |            |
| Carrier:                               |                                  | P               | Appointment req    | uested date/time | 30/08/23 00:00 |   |            |
| Business partner:                      |                                  | P               | Control number:    |                  |                |   |            |
| Trailer.*                              | Select one                       | ~               |                    |                  |                |   |            |
| Appointment Objects                    | Slot Details<br>Displaying 1 - 1 | Dock Details    | Additional Details |                  |                |   |            |
| Purchase Order                         |                                  | Shipment        |                    | Stop             | ASN            |   | PO Due Dat |
| 2323081804                             | ₽                                |                 | <u>_</u>           |                  |                | P | 08/31/2023 |
| Add Row Add Multiple D<br>Sol PO sizes | Jelete Row                       |                 |                    |                  |                |   |            |

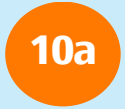

The system will automatically pull through specific details from the PO such as facility (CD11 - Sawley) and suggested start date/time etc (red frame). The appointment type should be 'Live Unload'.

| Facili | ty:*                    | CD11             | ٩                 | Load configuration | on:               | DDP            |     |   |            |
|--------|-------------------------|------------------|-------------------|--------------------|-------------------|----------------|-----|---|------------|
| Sugg   | ested start date/time.* | 30/06/23 00:0    | 0 3               | Estimated trailer  | duration (min):   | 15             |     |   |            |
| Appo   | intment type:*          | Live Unload      | *                 | Estimated tractor  | duration (min):   | 15             |     |   |            |
| Арро   | intment ID:             | 30420999910      | 568               | Estimated depart   | ure date/time:    | 30/08/23 00:15 |     |   |            |
| Carrie | 81                      |                  | P                 | Appointment req    | uested date/time: | 30/08/23 00:00 |     |   |            |
| Busin  | ess partner:            |                  | P                 | Control number:    |                   |                |     |   |            |
| fraile | <b>C*</b>               | Select one       | ~                 |                    |                   |                |     |   |            |
| App    | ointment Objects        | Slot Details     | Dock Details      | Additional Details | 1                 |                |     |   |            |
| н      | 4 💷 > >1 🕹              | Displaying 1 - 1 | of 1 (0 selected) |                    |                   |                |     |   |            |
| 0      | Purchase Order          |                  | Shipment          |                    | Stop              |                | ASN |   | PO Due Dat |
| -      | 2322094904              | P                |                   | P                  |                   |                |     | P | 08/31/2023 |

IMPORTANT: Points 10b, 10c and 10d need to be actioned before a slot can be booked.

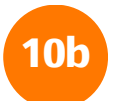

Select the relevant 'Trailer' option. You will note that the drop-down box details 'Double Deck Trailer', 'Side Loaded Trailer', 'Standard Trailer' and 'Tall Trailer'.

As most of our deliveries are 'Standard Trailer', this is the option selected from the drop-down box in this example (red frame).

| Facility:*                             | CD11                                                                                                    | P              | Load configuration | on:               | DDP<br>EUP    |     |   |            |
|----------------------------------------|----------------------------------------------------------------------------------------------------|----------------|--------------------|-------------------|---------------|-----|---|------------|
| Suggested start date/time:*            | 30/08/23 00:00                                                                                             |                | Estimated trailer  | duration (min):   | 15            |     |   |            |
| Appointment type:*                     | Live Unload 🐱                                                                                              |                | Estimated tractor  | duration (min):   | 15            |     |   |            |
| Appointment ID:                        | 30420999910565                                                                                             |                | Estimated depart   | ure date/time:    | 30/08/23 00:1 | 5   |   |            |
| Carrier:                               |                                                                                                    | P              | Appointment req    | uested date/time: | 30/08/23 00:0 | 0   |   |            |
| Business partner:                      |                                                                                                    | P              | Control number:    |                   |               |     |   |            |
| Appointment Objects                    | Select one<br>Select one<br>Double Deck Trailer<br>Side Loaded Trailer<br>Standard Trailer<br>Tall Trailer | ails<br>scted) | Additional Details |                   |               |     |   |            |
| Purchase Order                         | Shipm                                                                                                    | ent            |                    | Stop              |               | ASN |   | PO Due Dat |
| 2323081804                             | 2                                                                                                    |                | P                  |                   |               |     | P | 08/31/2023 |
| Add Row Add Multiple D<br>Set PO sizes | leleta Raw                                                                                                 |                |                    |                   |               |     |   |            |

NB: ALDI do not use Side Loaded Trailers for delivery of sale stock.

| 1 |  |
|---|--|
|   |  |
|   |  |

The next check is for 'Load configuration'. This field will be automatically selected depending on what is specified in the PO but should be double checked to ensure accuracy. The options available are DDP (Dusseldorf pallet), EUP (Euro Pallet) and UKP (UK Pallet).

| acility:*                  | CD11             | ٩                 | Load configurati              | on:                              | None<br>DOP<br>EU2 |                |   |            |
|----------------------------|------------------|-------------------|-------------------------------|----------------------------------|--------------------|----------------|---|------------|
| suggested start date/time: | 30/06/23 00:0    | 0                 | Estimated trailer             | 15                               |                    |                |   |            |
| Appointment type:*         | Live Unload      | ~                 | Estimated tractor             | r duration (min):                | 15                 |                |   |            |
| Appointment ID:            | 30420999910      | 565               | Estimated departure date/time |                                  | 30/08/23 00 15     | 5              |   |            |
| Carrier:                   |                  | , P               | Appointment rec               | Appointment requested date/time: |                    | 30/08/23 00:00 |   |            |
| Business partner:          | J.               |                   | Control number:               |                                  |                    |                |   |            |
|                            |                  |                   |                               |                                  |                    |                |   |            |
| Appointment Objects        | Slot Details     | Dock Details      | Additional Details            |                                  |                    |                |   |            |
| и ч 🧰 > м 💩                | Displaying 1 - 1 | of 1 (0 selected) |                               |                                  |                    |                |   |            |
| Purchase Order             |                  | Shipment          |                               | Stop                             |                    | ASN            |   | PO Due Da  |
| F GREENING SPECIFIC        |                  |                   | 0                             |                                  |                    |                | Ø | 00/01/2003 |

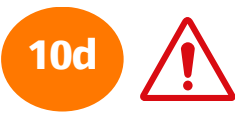

IMPORTANT: Always remove the 15 from both the estimated trailer duration (min) and estimated tractor duration (min) Boxes. The system automatically calculates the duration required based on the PO.

| CD11           | P                                                                   | Load configurati                                                                | on:                                                                                                    | None<br>DDP<br>EUP                                                                                                    |                                                                                                    |                                                                                                    |                                                                                                    |                                                                                                    |
|----------------|---------------------------------------------------------------------|---------------------------------------------------------------------------------|----------------------------------------------------------------------------------------------------|----------------------------------------------------------------------------------------------------|----------------------------------------------------------------------------------------------------|----------------------------------------------------------------------------------------------------|----------------------------------------------------------------------------------------------------|----------------------------------------------------------------------------------------------------|
| 30/08/23 00:00 |                                                                     | Estimated trailer                                                               | duration (min):                                                                                                    |                                                                                                    |                                                                                                    |                                                                                                    |                                                                                                    |                                                                                                    |
| Live Unload    | *                                                                   | Estimated tractor                                                               | r duration (min):                                                                                                    |                                                                                                    |                                                                                                    | *                                                                                                    |                                                                                                    |                                                                                                    |
| 304209999105   | 65                                                                  | Estimated depart                                                                | ture date/time:                                                                                                    | 30/08/23 00:15                                                                                                    |                                                                                                    |                                                                                                    |                                                                                                    |                                                                                                    |
|                | P                                                                   | Appointment requested date/time:                                                |                                                                                                    | 30/08/23 00:00                                                                                                    |                                                                                                    |                                                                                                    |                                                                                                    |                                                                                                    |
|                | P                                                                   | Control number:                                                                 |                                                                                                    |                                                                                                    |                                                                                                    |                                                                                                    |                                                                                                    |                                                                                                    |
| Select one     | ~                                                                   |                                                                                 |                                                                                                    |                                                                                                    |                                                                                                    |                                                                                                    |                                                                                                    |                                                                                                    |
|                |                                                                     |                                                                                 |                                                                                                    |                                                                                                    |                                                                                                    |                                                                                                    |                                                                                                    |                                                                                                    |
| Slot Details   | Dock Details                                                        | Additional Details                                                              |                                                                                                    |                                                                                                    |                                                                                                    |                                                                                                    |                                                                                                    |                                                                                                    |
| Stot Details   | Dock Details<br>of 1 (0 selected)<br>Shipment                       | Additional Details                                                              | Stop                                                                                                    |                                                                                                    | ASN                                                                                                    |                                                                                                    |                                                                                                    | PO Due Dat                                                                                                    |
|                | CD11<br>30/09/23 00.00<br>Live Unload<br>304209999105<br>Select one | CD11 7<br>30/09/23 00:00 1<br>Live United V<br>30/20999910565 7<br>Select one V | CD11 P Load configuration<br>30/09/23 00:00 Estimated trailer<br>Live Unload V Estimated tractor<br>30420990910565 P Appointment rec<br>Control number:<br>Select one V | CD11 Load configuration:<br>30/09/23 00:00 Estimated trailer duration (min):<br>Live Unload v<br>30/20999910565 Estimated tractor duration (min):<br>Estimated departure date/time:<br>Appointment requested date/time:<br>Control number: | CD11     P     Load configuration:     DDP       30/09/23 00:00     Estimated trailer duration (min):       Live Unload v     Estimated tractor duration (min):       30420999910565     Estimated departure date/time:     30/08/23 00:00       P     Appointment requested date/time:     30/08/23 00:00       Select one     v     Select one | CD11     Load configuration:     DDP       30/09/23 00.00     Estimated trailer duration (min):     Estimated trailer duration (min):       Live Unload v     Estimated tractor duration (min):       30/209999010565     Estimated departure date/time:     30/08/23 00.15       Appointment requested date/time:     30/08/23 00.00       Select one     v | CD11     Coad configuration:     DDP       30/09/23 00.00     Estimated trailer duration (min):     EUC       Live Unload     Estimated tractor duration (min):     Estimated tractor duration (min):       30/20999910565     Estimated departure date/time:     30/08/23 00 00       DP     Appointment requested date/time:     30/08/23 00 00       Select one | CD11     Cod configuration:     DDP       30/09/23 00.00     Estimated trailer duration (min):       Live Unload V     Estimated tractor duration (min):       30/20999910565     Estimated departure date/time:       30/08/23 00.00     Appointment requested date/time:       Select one     V |

Your screen should now resemble the below. The red frame shows the 'Estimated Duration' fields are now blank.

Potential differences will be in the details of the appointment such as date. Also, if a different Trailer or pallet type is used e.g. DDP or UKP).

| Facility:*                                                 | CD11                                                                                                    | م            | Load configuration                                     | on:                                | None<br>DDP                      |     |   |          |
|------------------------------------------------------------|----------------------------------------------------------------------------------------------------|--------------|--------------------------------------------------------|------------------------------------|----------------------------------|-----|---|----------|
| uggested start date/time:*                                 | 30/08/23 00:0                                                                                                    | 0            | Estimated trailer                                      | duration (min):                    | -                                |     |   |          |
| ppointment ID:<br>arrier:<br>lusiness partner:<br>railer:* | 30420999910<br>Standard Tra                                                                                                    | 0565         | Estimated depart<br>Appointment rec<br>Control number: | ure date/time:<br>uested date/time | 30/08/23 00:15<br>30/08/23 00:00 |     |   |          |
| Appointment Objects                                        | Slot Details                                                                                                    | Dock Details | Additional Details                                     |                                    |                                  |     |   |          |
|                                                            | and a state of the state of the | Shipment     |                                                        | Stop                               |                                  | ASN |   | PO Due D |
| Purchase Order                                             |                                                                                                    |              | P                                                      |                                    |                                  |     | P | 08/31/20 |
| Purchase Order     2323081804                              | P                                                                                                    |              |                                                        |                                    |                                  |     |   |          |

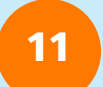

Click "Recommended Time Slots" (red frame):

| Create Appointment - Add Ap                                     | ppointment                       |             |          |                    |                   |                | C 0 9 | -00         |
|-----------------------------------------------------------------|----------------------------------|-------------|----------|--------------------|-------------------|----------------|-------|-------------|
| Actions - Iools -                                               |                                  |             |          |                    |                   |                |       |             |
| Facility:*                                                      | CD11                             |             | P        | Load configuration | on:               | None<br>DDP    |       |             |
| Suggested start date/time:*                                     | 30/08/23 00:0                    | 0           |          | Estimated trailer  | duration (min):   |                |       |             |
| Appointment type:*                                              | Live Unload                      | ~           |          | Estimated tractor  | duration (min):   |                |       |             |
| Appointment ID:                                                 | 30420999910                      | 565         |          | Estimated depart   | ure date/time:    | 30/08/23 00:15 |       |             |
| Carrier:                                                        |                                  |             | P        | Appointment req    | uested date/time: | 30/08/23 00:00 |       |             |
| Business partner:                                               |                                  |             | P        | Control number:    |                   |                |       |             |
| Trailer.*                                                       | Standard Trai                    | ler 🗸       |          |                    |                   |                |       |             |
| Appointment Objects                                             | Slot Details<br>Displaying 1 - 1 | Dock Detail | s<br>ed) | Additional Details |                   |                |       |             |
| Purchase Order                                                  |                                  | Shipment    |          |                    | Stop              | ASN            |       | PO Due Date |
| 2323081804                                                      | P                                |             |          | P                  |                   | 1              | P     | 08/31/2023  |
| Add Row Add Multiple D<br>Sat PO sizes<br>Calendar Cance Recomm | need Time Slot                   | Save Se     | we as    | Recurring Save W   | th Best Fit Valid | ato            |       |             |

This opens the timeslot options. The system will always show the 5 earliest available appointments. There is an option to select later available appointments if required.

Click on an appointment time to highlight the line (red frame) and then click "Select" (purple frame).

| Create Appointment - Add                                                                                          | Appointment                                                                                                    | C 🛛 🕯 | • • •                     |
|----------------------------------------------------------------------------------------------------|----------------------------------------------------------------------------------------------------|-------|---------------------------|
| Actions - Iools -                                                                                                 |                                                                                                    |       |                           |
| Facility:*                                                                                                    | CD11 P Load configuration: DDP                                                                                                    | 0     |                           |
| Suggested start date/time:<br>Appointment type:*<br>Appointment ID:<br>Carrier:<br>Business partner:<br>Trailer:* | slots<br>slots<br>start-Time:30/08/23 00:00 Departure-Time:30/08/23 00:30 Appointment Slots:Ambient<br>Start-Time:30/08/23 00:15 Departure-Time:30/08/23 00:45 Appointment Slots:Ambient<br>Start-Time:30/08/23 00:30 Departure-Time:30/08/23 01:00 Appointment Slots:Ambient<br>Start-Time:30/08/23 01:00 Departure-Time:30/08/23 01:30 Appointment Slots:Ambient<br>Start-Time:30/08/23 01:00 Departure-Time:30/08/23 01:30 Appointment Slots:Ambient |       |                           |
| Appointment Objects                                                                                               | Cancel Later                                                                                                    | هر    | PO Due Date<br>08/31/2023 |
| Add Row Add Multiple<br>Set PO sizes                                                                              | ۹                                                                                                    |       |                           |
| Calendar Cancel Recor                                                                                             | nmend Time Slots Save Save as Recurring Save with Best Fit Validate                                                                                                    |       |                           |

13

The system has generated a 30-minute slot for this delivery as below (red frame). This is calculated based on the estimated number of pallets for the PO, factoring unloading time etc:

| Facility:*                  | CD11                             | ٩                                             | Load configurati                | on:               | None<br>DDP<br>EUP |     |                      |
|-----------------------------|----------------------------------|-----------------------------------------------|---------------------------------|-------------------|--------------------|-----|----------------------|
| Suggested start date/time:* | 30/08/23 00:00                   | ) 📑                                           | Estimated trailer               | duration (min):   | 30                 |     |                      |
| Appointment type:*          | Live Unload                      | ~                                             | Estimated tractor duration (min |                   | 30                 |     |                      |
| Appointment ID:             | 304209999105                     | 565                                           | Estimated departure date/time:  |                   | 30/08/23 00:30     |     |                      |
| Carrier:                    |                                  | P                                             | Appointment rec                 | quested date/time | 30/08/23 00:00     |     |                      |
| Business partner:           |                                  | P                                             | Control number:                 |                   |                    |     |                      |
| Trailer:*                   | Standard Trail                   | er 👻                                          |                                 |                   |                    |     |                      |
| Appointment Objects         | Slot Details                     | Dock Details                                  | Additional Details              | 1                 |                    |     |                      |
| Appointment Objects         | Slot Details<br>Displaying 1 - 1 | Dock Details                                  | Additional Details              | 1                 |                    |     |                      |
| Appointment Objects         | Slot Details<br>Displaying 1 - 1 | Dock Details<br>of 1 (0 selected)<br>Shipment | Additional Details              | Stop              | ASN                |     | PD Due I             |
| Appointment Objects         | Slot Details<br>Displaying 1 - 1 | Dock Details<br>of 1 (0 selected)<br>Shipment | Additional Details              | Stop              | ASN                | ع ا | PD Due 1<br>08/31/20 |

Click 'Validate' (red frame) for the system to check on the booking. The pop-up should show 'Validation is successful'. If a problem was identified, it would be shown here.

| [ad] hat                                                                                                    | CD11                                                                | Messages (1)                                  |                    |                      | 00            |   |                        |
|----------------------------------------------------------------------------------------------------|---------------------------------------------------------------------|-----------------------------------------------|--------------------|----------------------|---------------|---|------------------------|
| Facility:*                                                                                                    | CDTT                                                                | Validation s                                  | uccessful.         |                      |               |   |                        |
| Suggested start date/time:*                                                                                          | 30/06/23 00:                                                        |                                               |                    |                      |               |   |                        |
| Appointment type:*                                                                                                   | Live Unload                                                         |                                               |                    |                      |               |   |                        |
| Appointment ID:                                                                                                    | 3042099991                                                          |                                               |                    |                      |               |   |                        |
| Carrier:                                                                                                    |                                                                     | 2                                             | Appointment re     | quested date/time: 3 | 0/08/23 00:00 |   |                        |
| Business partner:                                                                                                    |                                                                     |                                               | Control number     |                      |               |   |                        |
|                                                                                                    |                                                                     |                                               |                    |                      |               |   |                        |
| Trailer.*                                                                                                    | Standard Tra                                                        | ier 🗸                                         |                    |                      |               |   |                        |
| Trailer:*                                                                                                    | Standard Tra                                                        | ier 🗸                                         |                    |                      |               |   |                        |
| Trailer.*                                                                                                    | Standard Tra                                                        | Dock Details                                  | Additional Details | 1                    |               |   |                        |
| Trailer.*<br>Appointment Objects                                                                                     | Standard Tra<br>Slot Details<br>Displaying 1 - 1                    | Dock Details                                  | Additional Details |                      |               |   |                        |
| Appointment Objects                                                                                                  | Standard Tra<br>Slot Details<br>Displaying 1 - 1                    | Dock Details<br>of 1 (0 selected)<br>Shipment | Additional Details | Stop                 | ASN           |   | PO Due Dat             |
| Appointment Objects                                                                                                  | Standard Tra<br>Slot Details<br>Displaying 1 - 1                    | Dock Details<br>of 1 (0 selected)<br>Shipment | Additional Details | Stop                 | ASN           | م | PO Due Da<br>08/31/202 |
| Appointment Objects                                                                                                  | Slot Details<br>Displaying 1 - 1                                    | Dock Details<br>of 1 (0 selected)<br>Shipment | Additional Details | Stop                 | ASN           | م | PO Due Da<br>08/31/202 |
| Appointment Objects       H       Purchase Order       2323081604       Add Row       Add Rutiple                    | Standard Tra<br>Slot Details<br>Displaying 1 - 1                    | Dock Details<br>of 1 (0 selected)<br>Shipment | Additional Details | Stop                 | ASN           | م | PO Due Da<br>08/31/202 |
| Trailer.*  Appointment Objects  Appointment Objects  Purchase Order  2323081604  Add Row Add Multiple D Sat PO szros | Standard Tra<br>Slot Details<br>Displaying 1 - 1<br>P<br>Delete Row | Dock Details<br>of 1 (0 selected)<br>Shipment | Additional Details | Stop                 | ASN           | ٩ | PO Due Da<br>08/31/202 |

15

The final stage is to close the pop-up box (red frame) and click 'Save' (purple frame).

| Create Appointment - Add A | ppointment       |                   |                     |                 |                    |       | c | 00 | • • •      |
|----------------------------|------------------|-------------------|---------------------|-----------------|--------------------|-------|---|----|------------|
| Actions • Iools •          |                  |                   |                     |                 |                    |       |   |    |            |
| Engline                    | CD11             | Messages (1)      |                     |                 |                    | < 🛛   |   |    |            |
| Facility.                  | 20106/22.001     | Validation suc    | cessful.            |                 |                    | _     |   |    |            |
| Appointment type:*         | Live Unload      |                   |                     |                 |                    |       |   |    |            |
| Appointment ID:            | 30420999910      |                   |                     |                 |                    |       |   |    |            |
| Carrier:                   |                  | P                 | Appointment req     | uested date/tin | ne: 30/08/23 00:00 | )     |   |    |            |
| Trailer.*                  | Standard Tra     | ler v             | control number.     |                 |                    |       |   |    |            |
| Annal Annal Oktober        | du puili         | put put           | Additional Data Re- |                 |                    |       |   | _  |            |
| Appointment Objects        | Slot Details     | DOCK Details      | Additional Details  |                 |                    |       |   |    |            |
|                            | Displaying 1 - 1 | of 1 (0 selected) |                     | <b>C</b> 111    |                    | 1.011 |   |    |            |
| 2323081804                 | P                | Shipment          | P                   | stop            |                    | ASN   |   | P  | 08/31/2023 |
| Add Daw Add Mulliola       | elate Dow        |                   |                     |                 |                    |       |   |    |            |
| Set PO sizes               | Ciclo Row        |                   |                     |                 |                    |       |   |    |            |
|                            |                  |                   |                     |                 |                    |       |   |    |            |
|                            |                  |                   |                     |                 |                    |       |   |    |            |
| Calendar Cancel Recom      | mend Time Slo    | s Save Save a     | s Recurring Save w  | th Best Fit Va  | ilidate            |       |   |    |            |

The 'Appointment Status' now show as 'Scheduled' (red frame) and the below screen appears with details of the appointment:

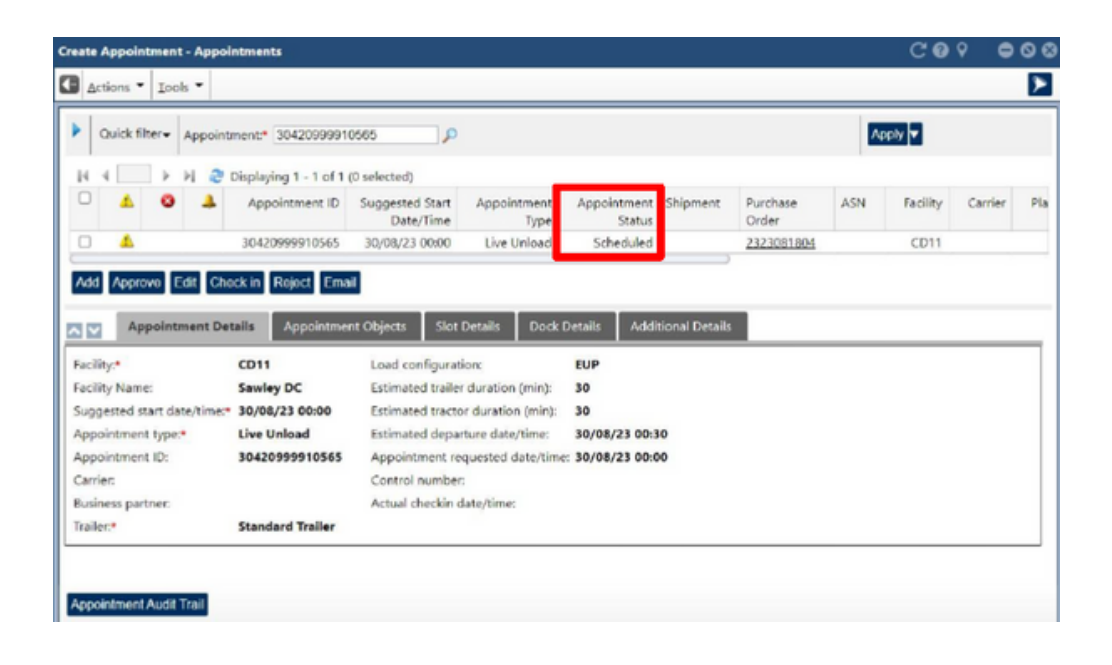

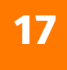

This appointment has now been updated in the ALDI warehouse management system and will be visible to the receiving Distribution Centre.

NB: You may wish to make a note of the Appointment ID to use as a reference in communications regarding your appointment and potentially in delivery notes etc.

## HOW TO CHANGE OR CANCEL AN APPOINTMENT

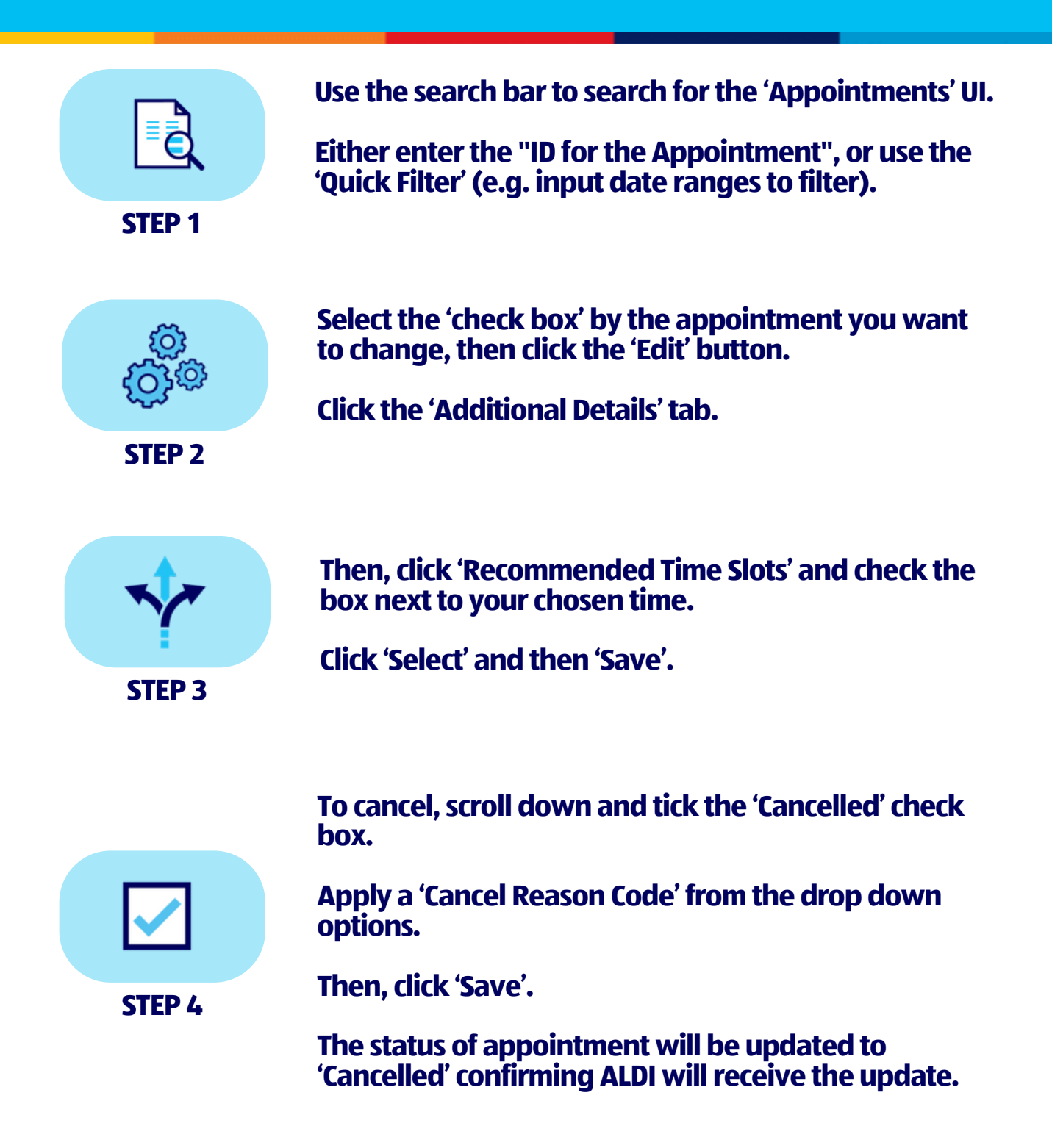

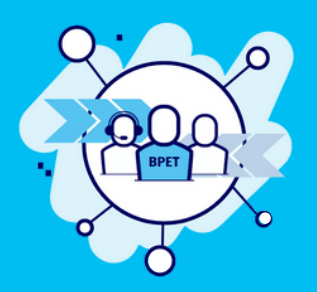

If you require any further support, please contact the Business Partner Enablement Team via; BPET.GBIE @aldi.co.uk